# Smart Touch Controller Instructions

1. Panel controller picture

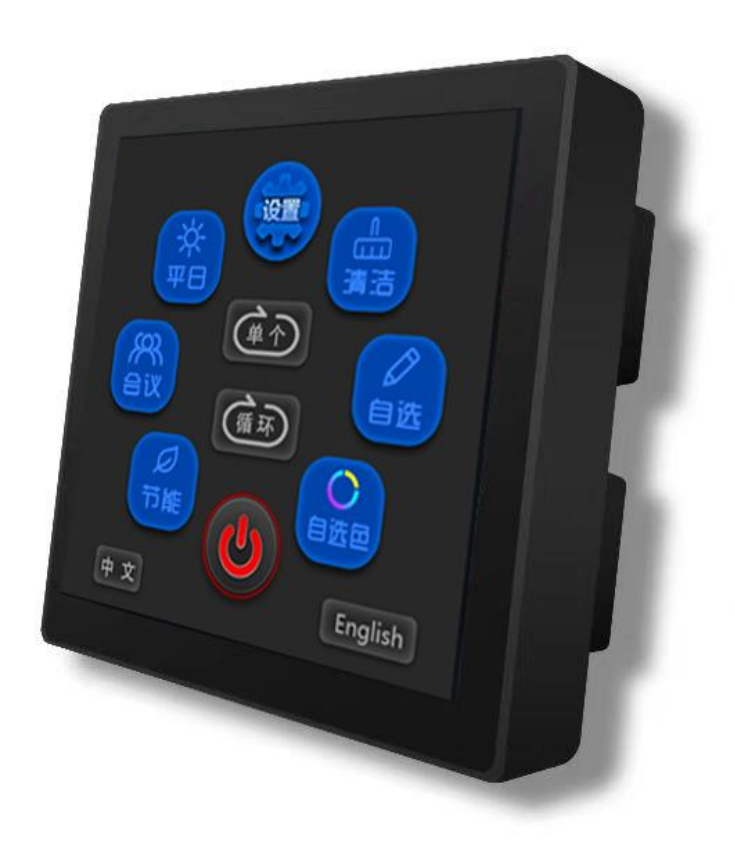

#### 2. Panel parameters:

■ Number of keys: 12 ■ Control distance: 50 meters Backlight: overall ■ Panel material: tempered glass the ■ Touch control mode: capacitive backlight Status indication: 12 LED type lights ■ Power supply: DC12-24 V ■ Communication mode: RS485 ■ Net weight: 0.35 KG Wiring mode: network cable ■ Overall dimensions: 85 (L) \* 85 (568B) (W) \* 40 (D) mm

#### 3. Product Overview:

Intelligent control panel, support one-click switching, centralized control; the structure adopts tempered glass panel, aluminum alloy die-casting, surface polishing electroplating process, firm structure, exquisite appearance, standard 86 box installation method for construction; the capacitive induction glass touch panel, overall backlight design; according to customer needs. 4. Controller-panel-light diagram: as shown below

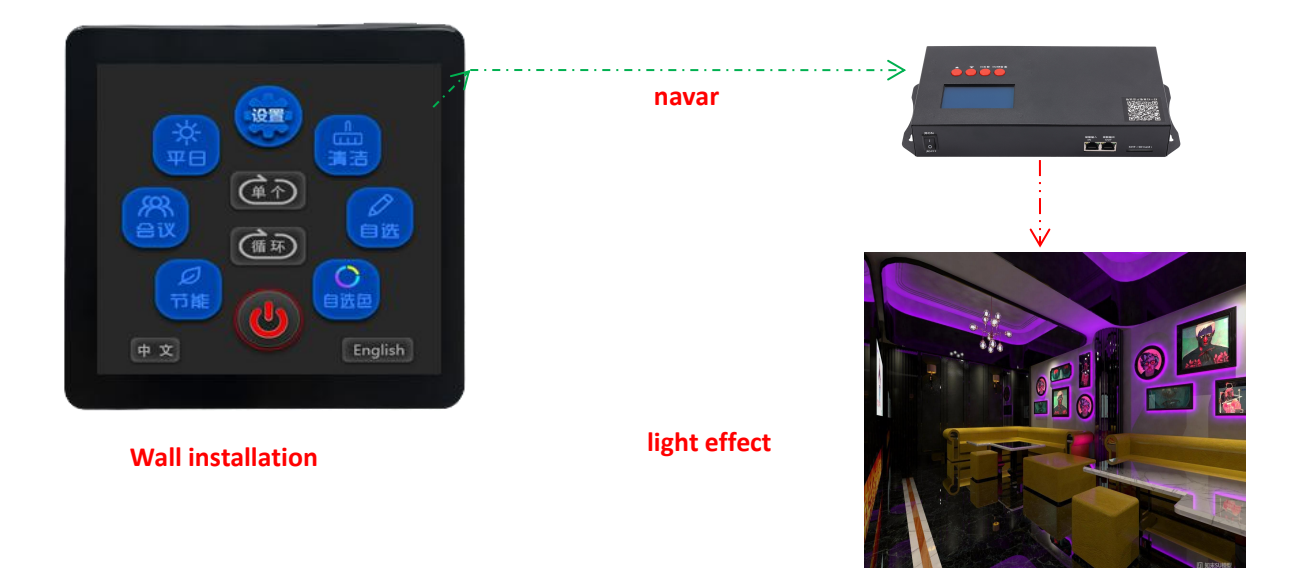

- 5. Wiring schematic diagram:
- 1. Terminal connection line

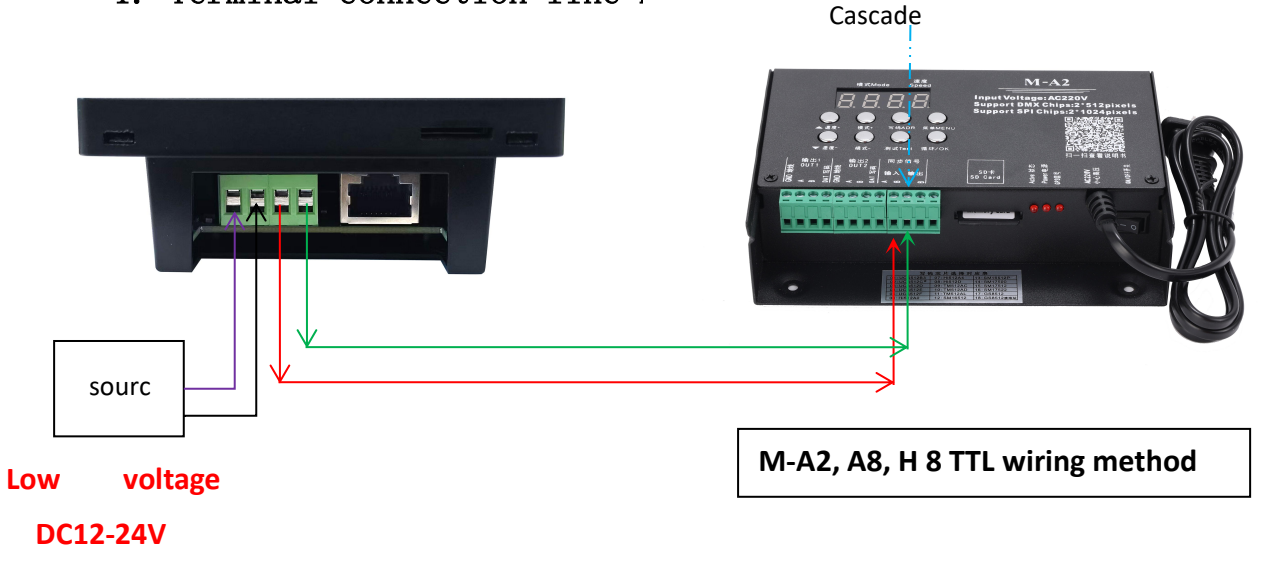

## 2. Network port connection moc

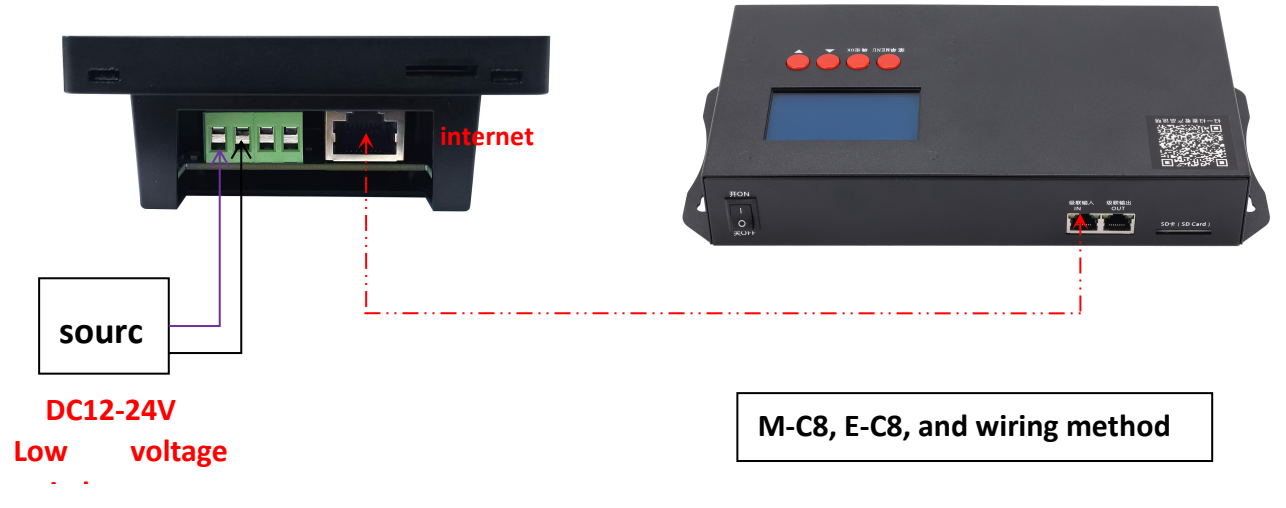

Note: The network cable adopts 568B cable pressing mode (orange white, orange, green white, blue, blue white, green, brown white, brown)

#### 3. Terminal-network cable interwiring mode:

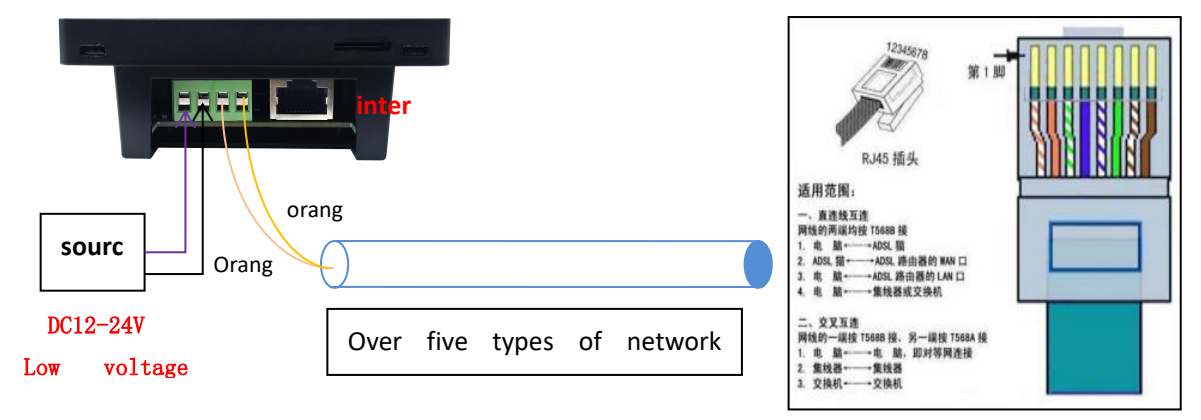

### VI. Description of the panel controller keys

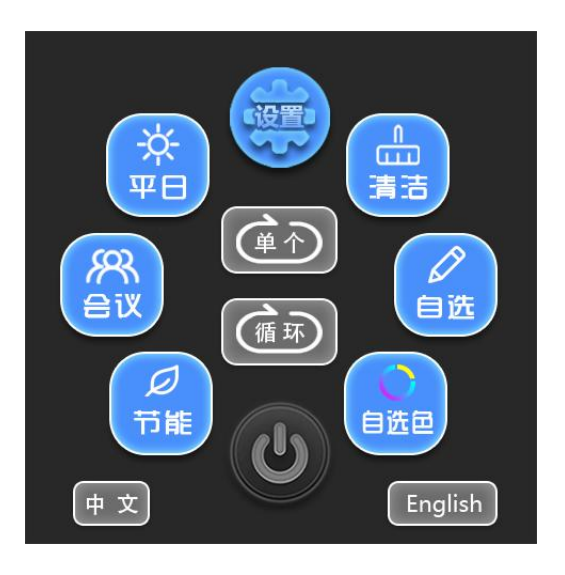

1. Switch: The switch for controlling the lights

2. weekdays: Play the effect of the first program (custom)

3. Meeting: Play the effect of the second program (custom)

4. Energy saving: play the effect of the third program (custom)

5. Cleaning: Effect of the fourth program (custom)

6. Voluntary: effect file selection

- 7. Autocolor: Palette (custom)
- 8. Switch between Chinese and English
- 9. Settings: including the optional color, optional
- Vii. Operation instructions:
- 1, a single mode setting can be customized mode 1--4
- 2. Chinese and English setting

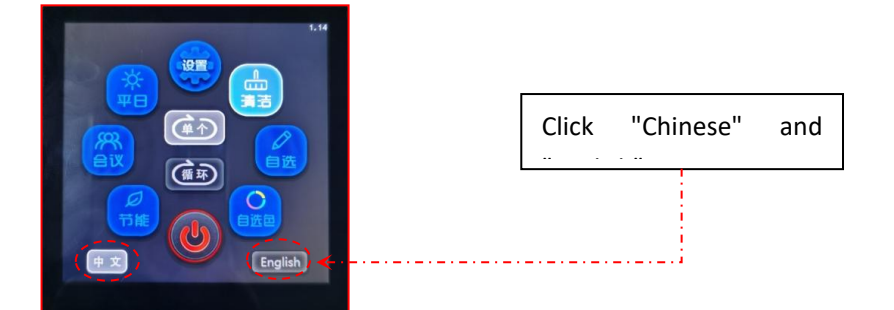

3, speed adjustment

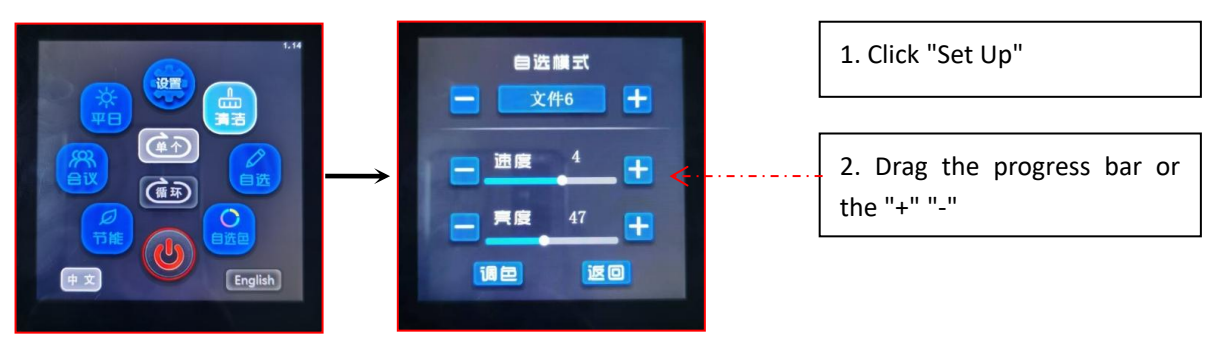

4. brightness control

|               | 自选模式  | 1. Click "Set Up"           |
|---------------|-------|-----------------------------|
|               |       | 2. Drag the progress bar or |
| († 文) English | 调音 这回 | the "+" "-"                 |

5, Setup action (File selection)

Enter the interface and display the optional mode

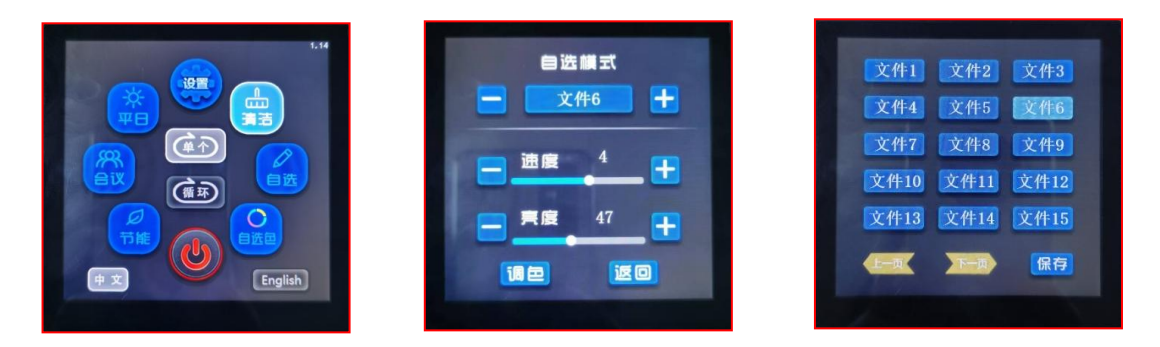

### The operation steps are performed as follows:

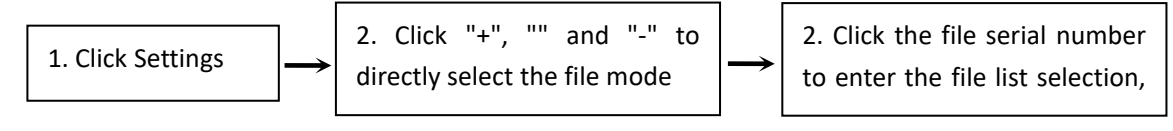

### 6、toning

The steps are as follows:

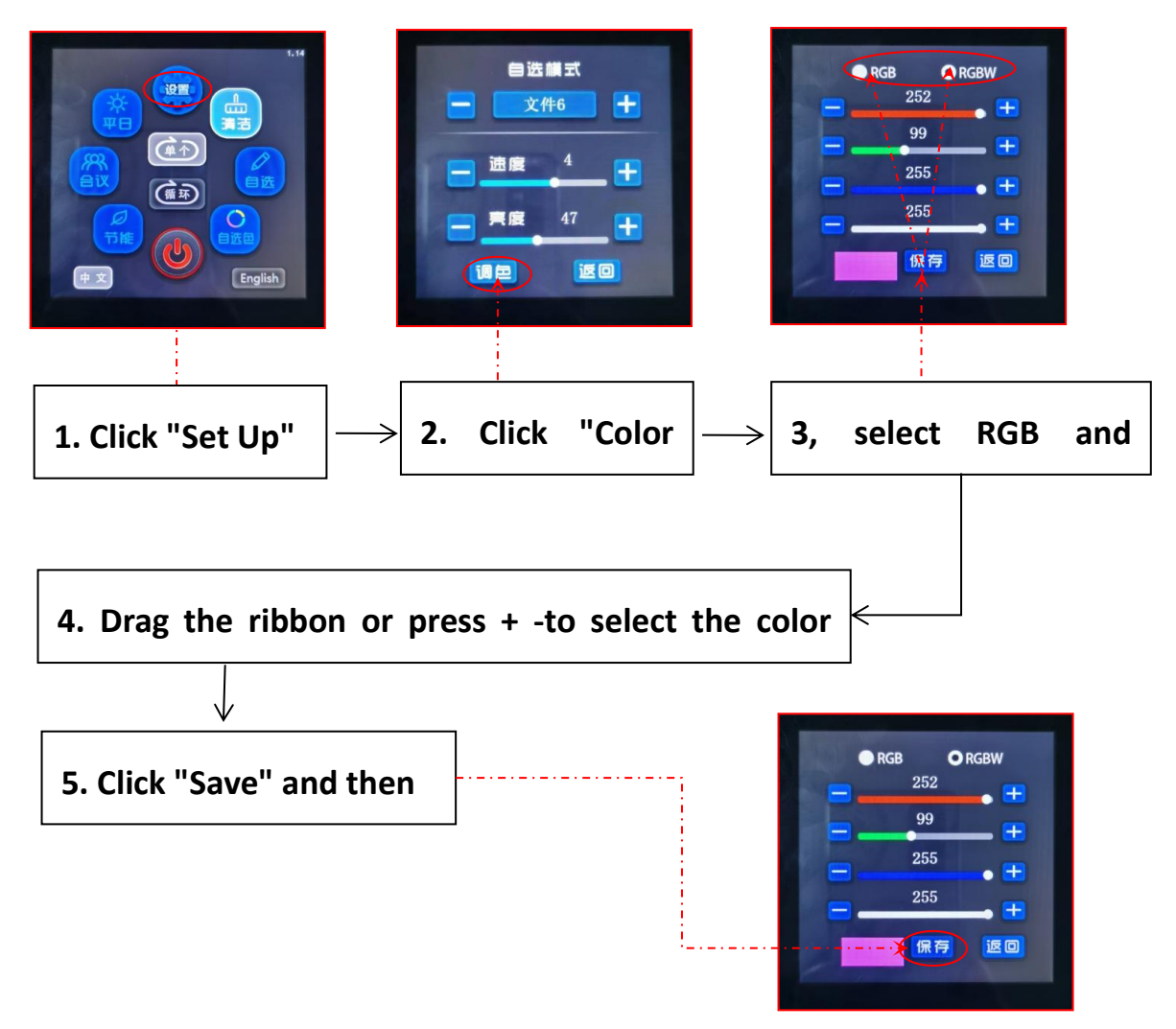

Note: the mode can be customized, details to consult related salesmen.